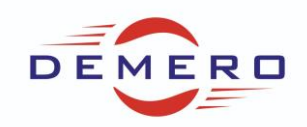

Programowanie serwonapędów SD6 / SC6 / SI6

firmy Stober Antriebstechnik

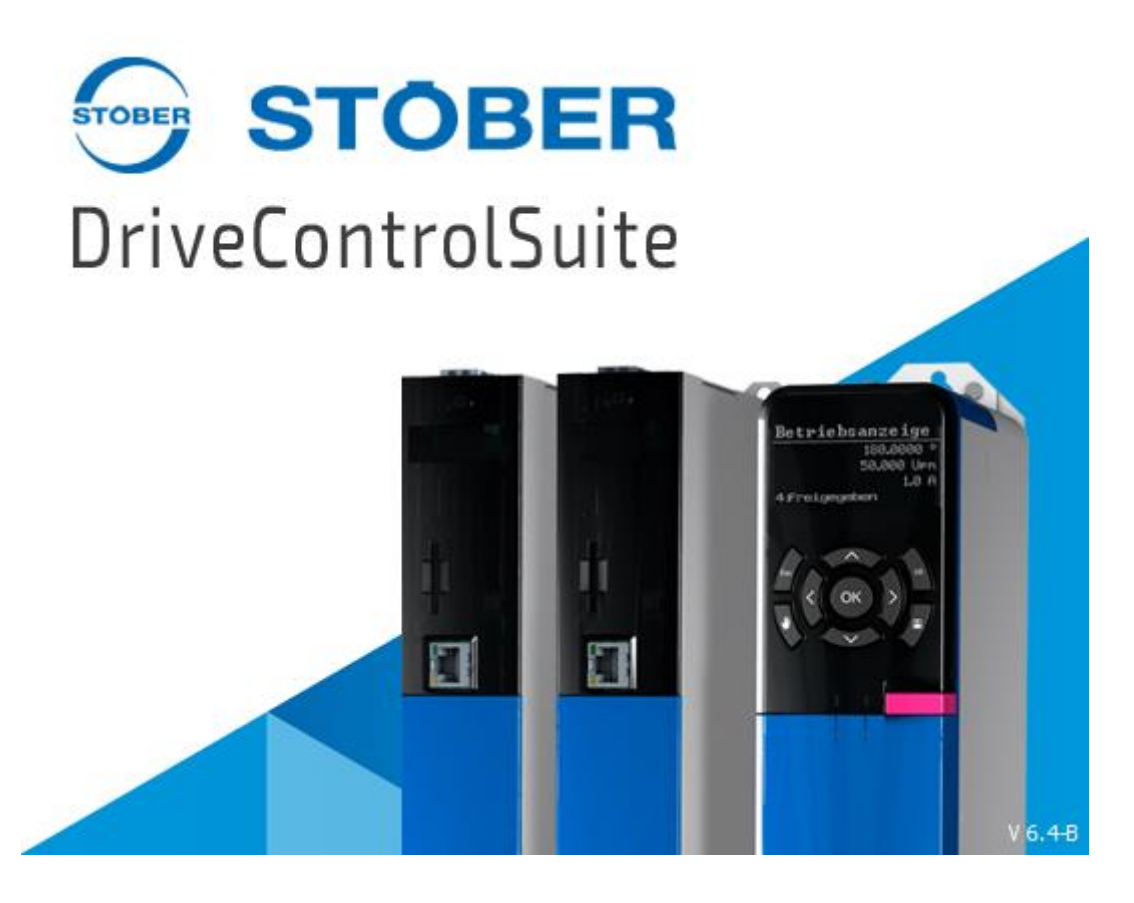

Konfiguracja parametrów w programie DriveControlSuite

dla programowania graficznego (3 poziom)

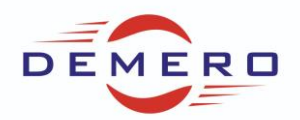

W pierwszym kroku należy skopiować klucz odblokowujący do folderu, gdzie zainstalowany jest program DSC. Kolejnym krokiem będzie uruchomienie Set\_path\_key\_file\_DriveControlSuite a następnie ponowne programu oraz zmiana ustawień w samym programie.

| 📱 DriveControl                                                | Suite -   - [V               | Vizards - A1 | : Axis 1 | - T1 : Driv | /e co | ntroller 1 - M1 : Module 1]                                                                            |
|---------------------------------------------------------------|------------------------------|--------------|----------|-------------|-------|----------------------------------------------------------------------------------------------------|
| 🍇 File 🛛 View                                                 | Settings                     | Window       | Help     |             |       |                                                                                                    |
|                                                               | Acce                         | ess level    |          | 100         |       |                                                                                                    |
| Project                                                       | Lang                         | guage        |          | ₽×          | Wiza  | ards - A1 : Axis 1 - T1 : Drive controller 1 - M                                                       |
| <ul> <li>P1: Project</li> <li>M1: M</li> <li>M1: M</li> </ul> | l<br>odule 1<br>: Drive cont | troller 1    | 1        |             | >     | Status display<br>Energy supply<br>Braking resistor<br>Motor<br>Holding brake<br>Encoder<br>Axis model |

Settings > Access level > ustawiamy maksymalne wartości.

| Access level          |                     |  |  |  |
|-----------------------|---------------------|--|--|--|
| Parameters            | 3: Access level 3 🔻 |  |  |  |
| Graphical programming | 3: Access level 3 💌 |  |  |  |
|                       |                     |  |  |  |
| ОК                    | Cancel              |  |  |  |

W tym momencie możemy już wejść w tryb wolnej konfiguracji. Klikając w pole wybranej osi edytorze programu graficznego

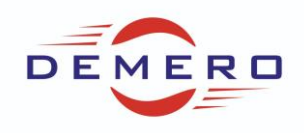

| 🚏 DriveControlSuite - 🛛 - [Graphical Program - A1 : Axis 1 |
|------------------------------------------------------------|
| File View Settings Window Help                             |
| 🗋 🎺 🖹 🕡 🚼 🛓 🗸 💉                                            |
| Project 🗗 🗙 🖗                                              |
| 💔 P1 : Project 1                                           |
| ✓ M1 : Module 1                                            |
| T1 : Drive controller 1 🕕                                  |
| Ũ                                                          |
|                                                            |
|                                                            |
|                                                            |
|                                                            |
|                                                            |
|                                                            |
|                                                            |
|                                                            |
| T1 : Drive controller 1                                    |
| Project configuration                                      |
| Wizards                                                    |
|                                                            |
| 🚵 A1 : Axis 1                                              |
| Parameter list                                             |
|                                                            |
| A1: Axis 1                                                 |
| Graphical Program                                          |
| Graphical Program                                          |
| 20 Deceived process data Dx                                |
| in Received process data fix                               |
| A1 : Axis 1                                                |
| A1 : Axis 1                                                |
| A1: Axis 1 Transmitted process data Tx                     |
| A1: Axis 1  Transmitted process data Tx  Scope             |

Pojawi się obszar, w którym będzie możliwe tworzenie własnych programów w języku FBD. Edycja możliwa jest przez kliknięcie na ołówek oraz w trybie offline. Na zdjęciu poniżej tryb edycyjny oraz widoczny ołówek.

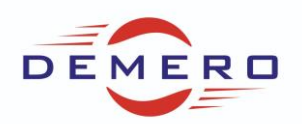

| 🛉 😼 🖊                                                                  |                                                                                                    |
|------------------------------------------------------------------------|----------------------------------------------------------------------------------------------------|
| STOBER Drive Based DriveBasedInBlck V7                                 | DriveBasedProcB V20                                                                                        |
| All BBs (WORD)<br>/HW-Lim+ (BCQ)<br>/HW-Lim+ (BCQ)                     | _ All BEs (WCRD)<br>/HW-Lim+ (BOQ.)<br>/HW-Lim+ (BOQ.)                                                     |
| RefSW (BOOL)                                                           |                                                                                                    |
| Tipp+ (BOQ.)                                                           | TipP+(BOQ.)         DriveBasedOutBlk         V9           Tipp-(BOQ.)         3/3                          |
| Tip5kep+ (BOQ.)                                                        | TipStep+ (BOOL)<br>TipStep- (BOOL)<br>AE1 (REAL32)                                                         |
| AE2 (REAL32)<br>AE3 (REAL32)<br>100019 1/1                             | AE2 (REA.32)<br>AE3 (REA.32)<br>100020 2/2                                                                 |
| Parameters K910 CBHalt V0K911 controlB jog V0<br>211910 4/4 211911 5/5 | K912 controlB PLCbpen V0K913 controlB motBick V0K914 controlB speed V0<br>211912 6/6/211913 7/7/211914 8/8 |
|                                                                        |                                                                                                    |
|                                                                        |                                                                                                    |

W celu poprawy czytelności programu zaleca się tworzenie własnych bloków. Na powyższym zdjęciu widoczny są bloki z podstawowym programem (podstawowy wizzard). Założenie nowego bloku odbywa się przez kliknięcie prawym przyciskiem myszy oraz wybranie New Block.

| ~ | Edit                       |
|---|----------------------------|
|   | Level higher               |
|   | Create new block           |
|   | Create new parameter block |
| _ |                            |

Klikamy w nasz nowo utworzony blok następnie możemy tworzyć w nim własne programy. Należy pamiętać by unikać stosowania tych samych sygnałów w podstawowym wizzardzie oraz w trybie konfiguracyjnym różnych funkcji, może to spowodować błędne działanie programu. Dostępne funkcje są dostępne po przełączeniu się na zakładkę Library.

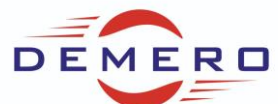

| <              |         |        | >          | <<br>Numbe |
|----------------|---------|--------|------------|------------|
| Structure view | Library | Search | Signal 🗐 🕨 | Structu    |

W górnej części dostępne są funkcje podzielone na kategorie, a w dolnej wyświetlane są już funkcje.

| ✓ Standardbibliotheken              |        | 🔺 🚽 🧪 |
|-------------------------------------|--------|-------|
| > Parameter                         |        |       |
| > Special blocks                    |        |       |
| <ul> <li>Standard blocks</li> </ul> |        |       |
| Comments                            |        |       |
| Control                             |        |       |
| > Field bus                         |        |       |
| ✓ Logic                             |        |       |
| Bit manipulations                   |        |       |
| Bit Operations                      |        |       |
| Compare                             |        |       |
| Counter                             |        |       |
| Decoder and Encoder                 |        |       |
| Flank detectors                     |        |       |
| Flip-Flop                           |        |       |
| Memory blocks                       |        |       |
| Timer                               |        |       |
| > Maths                             |        |       |
| > Motion Technology                 |        |       |
| > Read and Write                    |        |       |
| Selection                           |        |       |
| Type converter                      |        |       |
| > Interne Bibliotheken              |        |       |
|                                     |        |       |
|                                     |        |       |
|                                     |        |       |
| Name                                | Number |       |
| 🚥 Counter 132                       | 67     |       |
|                                     |        |       |
|                                     |        |       |

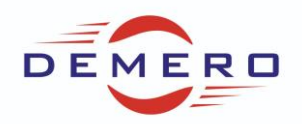

Dodanie licznika do programu następuje przez kliknięcie i przytrzymanie lewego przycisku myszy a następnie przesunięciu wybranej funkcji na obszar roboczy. Wybrana funkcja pojawia się na ekranie roboczym.

| <ul> <li>Standardbibliotheken</li> <li>Parameter</li> </ul> |        | 🛉 🚽 🥖 |                |                 |           |
|-------------------------------------------------------------|--------|-------|----------------|-----------------|-----------|
| > Special blocks                                            |        |       |                |                 |           |
| <ul> <li>Standard blocks</li> </ul>                         |        |       |                |                 |           |
| Comments                                                    |        |       |                |                 |           |
| Control                                                     |        |       | Court 132      |                 |           |
| > Field bus                                                 |        |       |                |                 |           |
| ✓ Logic                                                     |        |       | In (BOOL)      | Cht (INT32)     | )         |
| Bit manipulations                                           |        |       | Bup (8001)     | 04/800          |           |
| Bit Operations                                              |        |       |                | - Configuration | /         |
| Compare                                                     |        |       | Decr (BOOL)    | Undf (BOOL      | .)        |
| Counter                                                     |        |       |                |                 |           |
| Decoder and Encoder                                         |        | · ·   | eset (BCCL) 67 | IngOd (BO       | <u>a)</u> |
| Flank detectors                                             |        |       | Versi          | on 0            |           |
| Flip-Flop                                                   |        |       |                |                 |           |
| Memory blocks                                               |        |       |                |                 |           |
| Timer                                                       |        |       |                |                 |           |
| > Maths                                                     |        |       |                |                 |           |
| > Motion Technology                                         |        |       |                |                 |           |
| > Read and Write                                            |        |       |                |                 |           |
| Selection                                                   |        |       |                |                 |           |
| Type converter                                              |        |       |                |                 |           |
| > Interne Bibliotheken                                      |        |       |                |                 |           |
|                                                             |        |       |                |                 |           |
|                                                             |        |       |                |                 |           |
|                                                             |        |       |                |                 |           |
| Name                                                        | Number |       |                |                 |           |
| Counter 132                                                 | 67     |       |                |                 |           |
|                                                             |        |       |                |                 |           |
|                                                             |        |       |                |                 |           |
|                                                             |        |       |                |                 |           |
|                                                             |        |       |                |                 |           |

Jeżeli chcemy utworzyć stałą wartość to klikamy na Standard blocks -> Read and Write -> Constant -> Constant value.

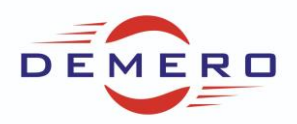

| <ul> <li>Standardbibliotheken</li> </ul> |        |
|------------------------------------------|--------|
| > Parameter                              |        |
| > Special blocks                         |        |
| <ul> <li>Standard blocks</li> </ul>      |        |
| Comments                                 |        |
| Control                                  |        |
| > Field bus                              |        |
| > Logic                                  |        |
| > Maths                                  |        |
| Motion Technology                        |        |
| <ul> <li>Read and Write</li> </ul>       |        |
| Constants                                |        |
| Inputs                                   |        |
| Outputs                                  |        |
| Parameter                                |        |
| Selection                                |        |
| Type converter                           |        |
| Interne Bibliotheken                     |        |
|                                          |        |
|                                          |        |
|                                          |        |
|                                          |        |
|                                          |        |
|                                          |        |
|                                          |        |
|                                          |        |
| Name                                     | Number |
| 🔤 Constant value                         | 800008 |
|                                          |        |
|                                          |        |

Po umieszczeniu na obszarze roboczym klikamy dwukrotnie na naszej stałej, określamy typ zmiennej oraz jej wartość.

| ?     | ×          |              |
|-------|------------|--------------|
|       | -          |              |
| -     |            |              |
| Cance | 1          |              |
| t "0" |            | value (BOOL) |
|       | ?<br>Cance | ? ×          |

Jeżeli chcemy stworzyć własny parametr to jest taka możliwość poprzez kliknięcie prawym przyciskiem myszy na obszar roboczy, a następnie wybranie opcji Create new parameter block. Pojawi się zakładka do parametryzacji naszego parametru. Będzie to parametr grupy P z numerem określonym przez nas. Możemy wybrać opcje poziomu dostępu, jego typ,

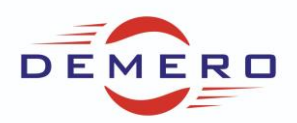

| wartość, zapi                               | is w paramodule, czy r                                            | na by       | yć r     | napowany prze                                                          | z sieć i 🛛                 | kilka innych ustawień |
|---------------------------------------------|-------------------------------------------------------------------|-------------|----------|------------------------------------------------------------------------|----------------------------|-----------------------|
| Properties                                  | of PDef P00                                                       |             |          |                                                                        |                            | ×                     |
| Block type                                  | Local block definition                                            |             |          |                                                                        | Version                    | 0                     |
| Number                                      |                                                                   |             |          |                                                                        | Read                       | 0: Access level 0 🔹   |
| Coordinate                                  | P00                                                               |             |          |                                                                        | Write                      | 0: Access level 0 🔹   |
| Parameter type                              | Single 🔻                                                          | •           |          | Axis parameter 🔹 🔻                                                     | Language                   | Monolingual 🔻         |
| Short name PAP                              | R 1                                                               | Name        | PAR      | AMETR 1                                                                |                            |                       |
| Read value<br>Write value<br>Parameter type | 0: Access level 0   C: Access level 0  Integer  O: Access level 0 | ]<br>]<br>] | ⊠ s      | ave value in Paramod<br>Change only in case of<br>Capable of PDO/PZD m | ul<br>Enable-off<br>apping | Non-volatile          |
| Data type IN                                | TEGER32                                                           |             | •        | Full value range                                                       | e from                     | -2147483648           |
| Default 0                                   |                                                                   |             | <b>+</b> | O Value range                                                          | to [                       | 2147483647 🚖          |
| Unit symbol                                 |                                                                   | Unit        |          |                                                                        |                            |                       |
|                                             |                                                                   |             |          |                                                                        |                            |                       |
|                                             |                                                                   |             |          |                                                                        |                            |                       |
|                                             |                                                                   |             |          |                                                                        |                            |                       |
|                                             |                                                                   |             |          |                                                                        |                            |                       |
|                                             |                                                                   |             |          |                                                                        |                            |                       |
|                                             |                                                                   |             |          |                                                                        |                            |                       |
|                                             |                                                                   |             |          |                                                                        |                            |                       |
|                                             |                                                                   |             |          |                                                                        |                            |                       |
|                                             |                                                                   |             |          |                                                                        |                            |                       |
|                                             |                                                                   | ОК          |          | Cancel                                                                 |                            |                       |

W celu dodania naszego parametru do programu klikamy w Standard Blocks -> Read and Write -> Parameter a następnie przeciągamy blok Arraysize. Klikamy w blok, pojawi się okienko do którego wpisujemy nasz parametr np. P00.

| 1.P00 PAR 1 | value (INT 32) |
|-------------|----------------|
|             |                |

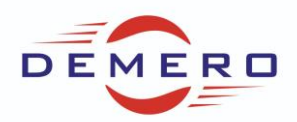

Aby połączyć nasz parametr do wejścia bloku klikamy lewym przyciskiem myszy na czerwoną linię sygnału i trzymając przeciągamy na wybrane wejście bloku/funkcji.

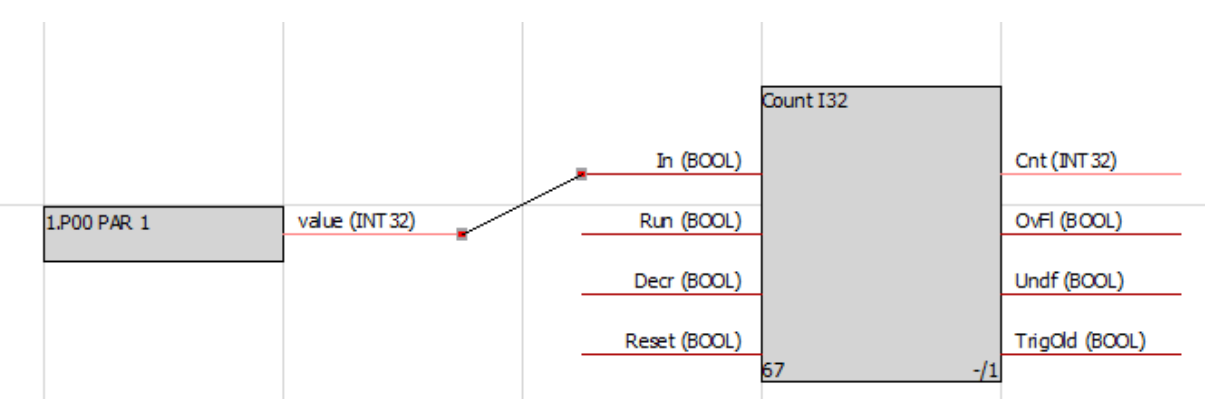

W celu odłączenia sygnału od bloku klikamy na czerwony sygnał przy bloku/ funkcji oraz odciągamy go od bloku i puszczamy lewy przycisk myszy.

Możemy korzystać z funkcji szukania wybranych bloków/funkcji, znajduje się ona w zakładce obok biblioteki.

Dla przykładu wpisujemy Write by znaleźć funkcję, która zapisuje wartość do parametru. Dla zapisania zmiennej typu bool wybieramy.

| Search for            |             | 4 |
|-----------------------|-------------|---|
| write                 |             |   |
| ✓ In libraries        | 2 t         | H |
| In structure view     | Search      |   |
| Search options        |             |   |
| Case sensitive        |             |   |
| ✓ Include connections |             |   |
| ☑ Include short name  |             |   |
| ☑ Include name        |             |   |
| ✓ Include number      |             |   |
| Result                |             |   |
| Name                  | Number      |   |
| ✓ Bibliothek          |             |   |
| Parameter W           | rite 300006 |   |
|                       |             |   |
|                       |             |   |

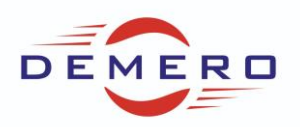

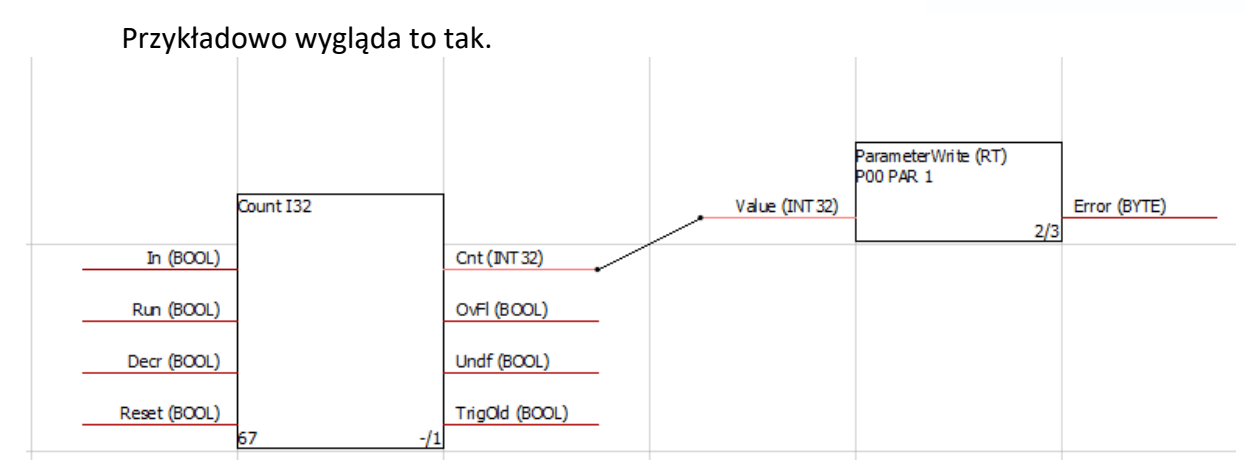

Po zrobieniu własnego programu należy dokonać kompilacji w celu sprawdzenia czy program nie zawiera błędów. Jeżeli nie ma błędów możemy wgrać program do falownika. Następnie zapisać program za pomocą A00 uruchomić ponownie falownik. W celu otrzymania odblokowania dostępu do poziomu wolnej edycji należy skontaktować się z firmą Demero. Firma Demero nie ponosi odpowiedzialności za ewentualne szkody powstałe przez niewłaściwe wykorzystanie tego poziomu programowania.